# D-Link Quick Installation Guide

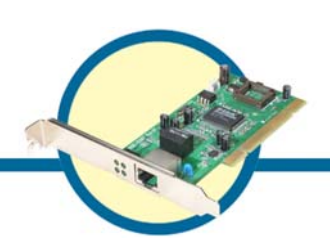

### DGE-530T

Gigabit Ethernet PCI Adapter

#### **Check Your Package Contents**

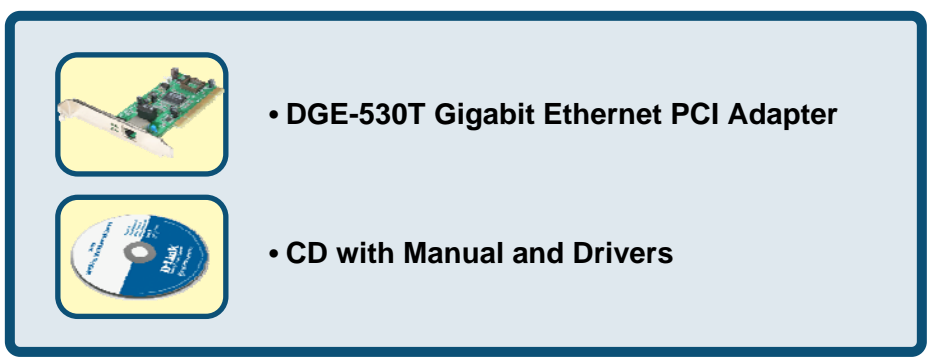

If any of the above items are missing, please contact your reseller.

#### For Windows Operating Systems

DO NOT insert the DGE-530T into the computer's PCI slot before installing the drivers.

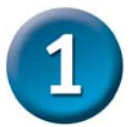

## Installing the DGE-530T Drivers

- Turn **ON** the computer.
- Insert the driver CD, which is included with the DGE-530T, into the CD-ROM drive.

The following window will appear.

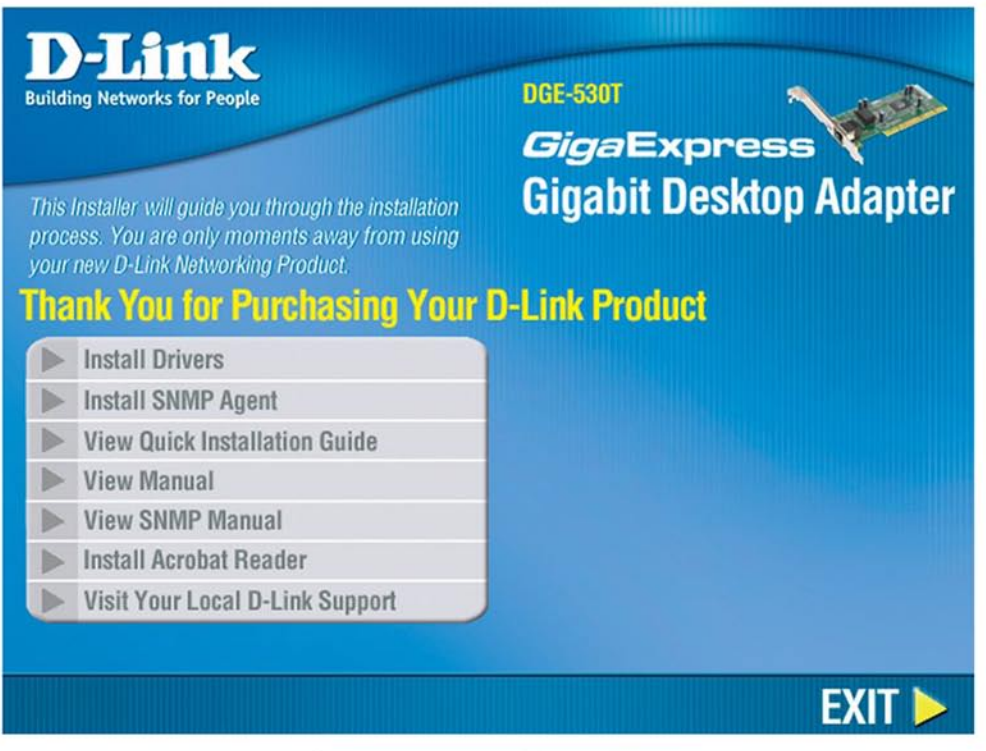

Click on "Install Drivers".

For Windows 2000, Windows XP, XP 64bit, Windows 2003, Windows 2003 64bit and Vista x86/x64 users, the following screen will appear.

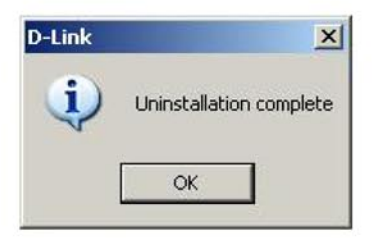

**Click OK** 

For Windows 98SE and Windows ME users, this screen will be displayed.

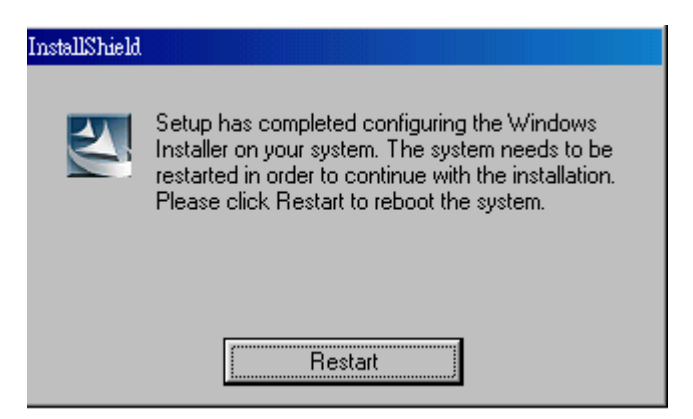

**Click Restart** 

Next, TURN OFF the computer and unplug the power cord.

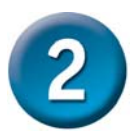

# Installing the DGE-530T into the computer's PCI slot

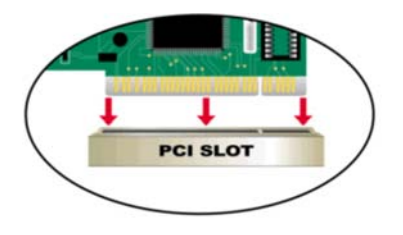

Caution: To avoid damage caused by static electricity, make sure to properly ground yourself by first touching a metal part of your computer to discharge any static electricity before working with the DGE-530T Ethernet Adapter.

- Turn off your computer and unplug the power cord.
- **Remove** the back cover of your computer. (Refer to your computer's manual if needed.)
- Locate an available PCI slot. PCI slots are usually white or cream colored.
- **Remove** the backplate (the small piece of metal that covers the opening for the PCI card on the back cover that you just removed.)
- Insert the DGE-530T carefully and firmly into the PCI slot.
- Secure the DGE-530T with the screw from the backplate.
- Replace your computer's cover.

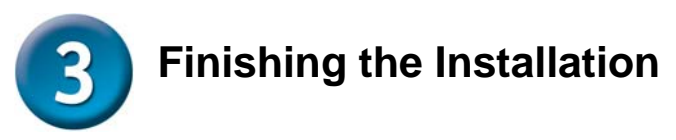

TURN ON the computer.

For Windows 98SE and Windows ME users, the following screen will appear.

| D-Link DGE-530T - InstallShield Wizard |                                                                                                    |
|----------------------------------------|----------------------------------------------------------------------------------------------------|
|                                        | InstallShield Wizard Complete     The InstallShield Wizard has successfully installed D-Link     DGE 5301. Before you can use the program, you must restart<br>your computer        Yes, I want to restart my computer now!         No. I will restart my computer later.         Remove any disks from their drives, and then click Finish to complete setup. |
|                                        | < Back Finish Cancel                                                                                                    |

Click Yes, to restart the computer.

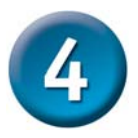

#### **Checking the Installation**

| 县 Computer Management                                                                                                    |  |
|----------------------------------------------------------------------------------------------------|--|
| 🗐 File Action View Window Help                                                                                                    |  |
| ← → 🗈 🖬 🖆 🚔 🕺 🛪 🗶                                                                                                    |  |
| DELL-1 DetL-1 Display adapters Display adapters Dis |  |
|                                                                                                    |  |

Go to: START>SETTINGS>CONTROL PANEL>SYSTEM>HARDWARE>DEVICE MANAGER.

To check that the installation of the **DGE-530T** was successful, scroll down and click on "**Network Adapters.**" You have a successful installation when "**D-Link DGE-530T**" appears (with no errors) as shown above.